# Digital Document Repository (DDR)

How To Guide

## Step 1: User Logs into PECOS at <a href="https://pecos.cms.hhs.gov/pecos/login.do">https://pecos.cms.hhs.gov/pecos/login.do</a>.

| come to the Medicare Provider Enrollm <u>ent, Chain, an</u>                                             | d Ownership System (PECOS)                                                                                                    |                                                                                                    |
|----------------------------------------------------------------------------------------------------|----------------------------------------------------------------------------------------------------|----------------------------------------------------------------------------------------------------|
|                                                                                                    | (*) Red asterisk indicates a required field.                                                                                                    | Individual providers – access PECO                                                                  |
| ECOS supports the Medicare Provider and Supplier enrollme<br>nd manage Medicare enrollment information. | nt process by allowing registered users to securely and electronically submit                                                                                                    | using the same user Id and passwo<br>used for NPPES.                                                |
| USER LOGIN                                                                                              | BECOME A REGISTERED USER                                                                                                    | -                                                                                                   |
| You may use your NPPES or PECOS username and<br>password to login.<br>* User ID * Password              | Yourmay register for a user account if you are: an Individual<br>Practitioner, Authorized or Delegated Official for a Provider or<br>Supplier Organization, or an individual who works on behalf of<br>Providers or Suppliers.<br>Register for a user account | Organization providers – access<br>PECOS using the user Id and<br>password created in the PECOS I&A |
|                                                                                                    | Note: If you are a Medical Provider or Supplier, you must register for<br>an NPI G before enrolling with Medicare.                                                                                                    | system.                                                                                             |
|                                                                                                    |                                                                                                    |                                                                                                    |
| Forgot Password2                                                                                        |                                                                                                    |                                                                                                    |
| Manage/Update User Profile                                                                              |                                                                                                    |                                                                                                    |

Step 2: User selects My Enrollments.

| Nedicare Enrollment                                                                                                    |                                                                                                    |
|----------------------------------------------------------------------------------------------------|----------------------------------------------------------------------------------------------------|
|                                                                                                    |                                                                                                    |
| ne<br>/elcome John Provider                                                                                                    |                                                                                                    |
| Notifications                                                                                                    |                                                                                                    |
| Welcome to PECOS.                                                                                                    |                                                                                                    |
| Note: JavaScript must be enabled in your inte<br>is currently disabled in your browser, refer to t<br>on enabling JavaScript.<br>Manage Medicare and Account Information | rnet browser for PECOS to work properly. If JavaScript<br>he Accessibility section in PECOS Help for instructions<br>tion |
| MY ENROLLMENTS                                                                                                    |                                                                                                    |
| Enroll in Medicare for the first time                                                                                                    | Update your user account information,                                                                                     |
| <ul> <li>View and update existing Medicare</li> </ul>                                                                                                    | request or remove access to organizations <ul> <li>Manage access to Medicare enrollments</li> </ul>                       |
| information                                                                                                    | manage access to measure emonitorite                                                                                      |
| information <ul> <li>Continue working on saved applications</li> </ul>                                                                                                   |                                                                                                    |
| <ul><li>information</li><li>Continue working on saved applications</li></ul>                                                                                             |                                                                                                    |

Step 3: User selects View Enrollments.

| My Enrollments                                                          |                                               |                                           |
|-------------------------------------------------------------------------|-----------------------------------------------|-------------------------------------------|
| New Application                                                         |                                               |                                           |
| Before you get started, please rev<br>enrollment via Internet-based PEC | <i>r</i> iew the following checklist:<br>COS: | s of information necessary to complete an |
| Checklist for Sole Proprietor                                           | or Solely Owned Organiza                      | itions (eg. LLC, PC) using PECOS          |
| <ul> <li>Checklist for Individual Physic</li> </ul>                     | cian and Non-Physician Pr                     | actitioners using PECOS                   |
| <u>Checklist for Provider or Sup</u>                                    | plier Organization using Pl                   | ECOS 🗗                                    |
| To enroll in the Medicare program<br>"New Application" button below.    | for the first time or to crea                 | ate a new enrollment, please click the    |
|                                                                         |                                               |                                           |
| Existing Associates                                                     | ions and enrollments for ar                   | n associate, please click on the "View    |
| Enrollments" button next to an ass                                      | sociate listed below.                         |                                           |
| Individuals                                                             |                                               |                                           |
| Name: John Provider N                                                   | IPI:                                          | VIEW ENROLLMENTS                          |
|                                                                         |                                               |                                           |
|                                                                         |                                               |                                           |

*Step 4: From the My Enrollments page the User scrolls to the enrollment they would like to upload required/supporting documentation and selects More Options.* 

Home > My Enrollments

| inroliments                                    |                                              |                                         |                                             |                              |
|------------------------------------------------|----------------------------------------------|-----------------------------------------|---------------------------------------------|------------------------------|
|                                                |                                              |                                         |                                             |                              |
| isting Medicare Ap                             | plications and E                             | nrollments                              |                                             |                              |
| lecting an individual o                        | or organization enrol                        | Iment allows yo                         | u to:                                       |                              |
| <ul> <li>View and print Media</li> </ul>       | care information an                          | d electronic sub                        | mission history                             |                              |
| <ul> <li>Update existing Med</li> </ul>        | dicare information                           |                                         |                                             |                              |
| Filter Enrollments                             |                                              |                                         |                                             |                              |
| Please provide one of the reset button will cl | r more of the follow<br>lear the options sel | ing options to fill<br>ected and load t | ter your enrollmer<br>he full list of enrol | nts. Clicking on<br>Ilments. |
| All Types 🗸                                    |                                              |                                         |                                             |                              |
| Provider/Supplier T                            | <b>ype</b><br>er Types 🛛 😒                   |                                         |                                             |                              |
| Enrollment Status                              |                                              |                                         |                                             | NPI                          |
| All Statuses                                   |                                              |                                         | ~                                           |                              |
| State                                          |                                              |                                         | 1                                           | Medicare ID                  |
|                                                | FILTER                                       | RESET                                   |                                             |                              |
|                                                | Name: John                                   | Provider                                | NPI:                                        |                              |
| ew Enrollments                                 |                                              |                                         |                                             |                              |
|                                                |                                              |                                         |                                             |                              |
|                                                |                                              |                                         |                                             |                              |
|                                                |                                              |                                         |                                             |                              |
| Enrollment Type: 855                           |                                              |                                         | (                                           |                              |
| state: MARYLAND                                | RINAL MEDICINE                               |                                         |                                             | MORE OPTIONS                 |
| Status: NEW                                    |                                              |                                         | •                                           |                              |
| Status, INEW                                   | 12000002                                     |                                         |                                             |                              |
| Tracking ID: T090120                           |                                              |                                         |                                             |                              |

### Step 5: User chooses the option to continue working on application.

Home > My Enrollments > Application Questionnaire

| Application Questionnaire                                                                                      |                                              |
|----------------------------------------------------------------------------------------------------|----------------------------------------------|
| New Application * What type of action is the applicant ty C Continue Working on Application Delete Application | (*) Red asterisk indicates a required field. |
| (                                                                                                    | NEXT PAGE                                    |

Step 6: User navigates to the Required and/or Supporting Documentation Topic using the Topic View or Fast Track View.

| Eastles at 10, 100                                  |                                                                                                    |                     |
|-----------------------------------------------------|----------------------------------------------------------------------------------------------------|---------------------|
| PacID: A0007549<br>Web Tracking ID:                 | 98108012012000002<br>7080120120000002                                                                                                    |                     |
| Reason for A     Practitioner is                    | pplication<br>Enrolling in Medicare for the First Time                                                                                                    |                     |
| Topics                                              |                                                                                                    |                     |
| The data requir<br>submit this enr                  | ed for this enrollment application is grouped into topics. In order to electronically<br>ollment application, you must complete all of the following topics.                                                                  |                     |
| You may view a<br>clicking the View                 | nd print this enrollment application at any time during the enrollment process by<br>w and Print button below.                                                                                                    |                     |
| This application                                    | n is collecting the following topics:                                                                                                    |                     |
| Completed                                           | Topics                                                                                                    | Click the topic     |
| *                                                   | Patient Records Storage Location  Patient Records Storage Location Records Storage Location                                                                                                    | hyperlink to access |
| ✓                                                   | Billing Agency  more information about Billing Agency                                                                                                    | the topic           |
| *                                                   | Advanced Diagnostic Imaging Services  To agnostic Imaging Services                                                                                                    |                     |
| ✓                                                   | Contact Person   The more information about Contact Person                                                                                                    |                     |
| *                                                   | Electronic Funds Transfer                                                                                                    |                     |
| _                                                   | Required and/or Supporting Documentation  Required and/or Supporting Documentation                                                                                                    |                     |
| Note:<br>• Once you h<br>button will<br>Clicking 'B | nave completed all the topics and no errors are present, the 'Begin Submission'<br>be enabled. You may review errors at any time by clicking the 'Error Check' tab.<br>egin Submission' will initiate the Submission Process. |                     |
|                                                     | VIEW AND PRINT 🛛 BEGIN SUBMISSION 🕅                                                                                                    |                     |

| Topic View Fast Track View Error/Warning Check 2                                                                                                    |                                   |
|----------------------------------------------------------------------------------------------------|-----------------------------------|
|                                                                                                    |                                   |
| Enrollment ID: 108012012000002<br>PacID: A000754998108012012000002<br>Web Tracking ID: T080120120000003                                                                                                    |                                   |
| Reason for Application Practitioner is Enrolling in Medicare for the First Time                                                                                                    |                                   |
| Topics                                                                                                    |                                   |
| Personal Information                                                                                                    |                                   |
| John Provider                                                                                                    |                                   |
| Date of Birth: 07/12/XXXX<br>Social Security Number: XXX-XX-XXXX<br>Gender: Male<br>IRS Proprietary/Non-Profit Status:<br>Accepting New Patients: Yes                                                                                                    |                                   |
| Country of Birth: United States<br>State of Birth: MARYLAND<br>Medical School or other Professional School: BALTIMORE UNIVERSITY SCHOOL OF<br>MEDICINE<br>Year of Graduation: 1998                                                                                                  |                                   |
| Required and/or Supporting Documentation                                                                                                    | Click the "Go To                  |
| This topic has not been completed.                                                                                                    | Topic" button to access the topic |
| Note:                                                                                                    |                                   |
| <ul> <li>Any required and/or supporting documentation not uploaded must be mailed in to the fee-for<br/>-service contractor. Your application may be delayed or not processed if any<br/>required/supporting documentation is missing.</li> </ul>                                   |                                   |
|                                                                                                    |                                   |
| Note:                                                                                                    |                                   |
| <ul> <li>Once you have completed all the topics and no errors are present, the 'Begin Submission'<br/>button will be enabled. You may review errors at any time by clicking the 'Error Check' tab.<br/>Clicking 'Begin Submission' will initiate the Submission Process.</li> </ul> |                                   |
| VIEW AND PRINT                                                                                                    |                                   |

## Step 7: User selects "Yes" to upload documentation to their submission.

| Required and/or Supporting Documentation                                                                                                    |                                                          |
|----------------------------------------------------------------------------------------------------|----------------------------------------------------------|
| Topic Summary                                                                                                    |                                                          |
| The topic requests information regarding Required and/or Supporting Documentation is<br>applicable to the provider's application. You may digitally upload any Required and/or<br>Supporting documentation and submit them electronically as part of the application.                                                                                  |                                                          |
| Note: Any required and/or supporting documentation that is not digitally uploaded must be<br>mailed to the fee-for-service contractor.                                                                                                    |                                                          |
| Required and/or Supporting Documentation Information                                                                                                    |                                                          |
| Before you get started, please review the Required and/or Supporting Documentation that are<br>applicable to your submission.                                                                                                    | Users are NOT required to<br>digitally upload            |
| View Required and/or Supporting Documentation                                                                                                    | documentation. Users can                                 |
| * Does the applicant wish to upload supporting documents?                                                                                                    | select the No option to forgo<br>uploading documents and |
| ○ No                                                                                                    | proceed with application submission.                     |
| Upload Documents                                                                                                    |                                                          |
| Please select any required or supporting document to upload as an attachment:                                                                                                    |                                                          |
| <ul> <li>Any required and/or supporting documentation that is not digitally uploaded must be mailed<br/>to the fee-for service contractor.</li> </ul>                                                                                                    |                                                          |
| <ul> <li>The following CMS Forms should not be uploaded to your submission and may result in<br/>delays in application processing: Form CMS-855A, Form CMS-855B, Form CMS-855B, Form<br/>CMS-855R, Form CMS-855S, Form CMS-855O, Form CMS-588, or any certification<br/>statement(s) and authorization statement(s).</li> </ul>                        |                                                          |
| <ul> <li>Any certification statement(s), authorization statement(s), or CMS-588 forms must be e-<br/>signed or mailed as part of the submission and should not be uploaded. Uploading these<br/>documents may cause a delay in processing the application and may require further action<br/>if these documents are not e-signed or mailed.</li> </ul> | Uploaded documents:                                      |
| <ul> <li>Your application maybe delayed or not processed if any required/supporting documentation<br/>is missing.</li> </ul>                                                                                                    | • Must be in PDF or                                      |
| <ul> <li>Each file being uploaded should contain only one required and/or supporting<br/>documentation. Multiple documents within one single file uploaded is not valid.</li> </ul>                                                                                                    | TIFF format.                                             |
| <ul> <li>You may only upload PDF or TIFF formatted documents that are 10MB or less.</li> </ul>                                                                                                    | • Cumot be greater                                       |
| You may only upload a total of 100 documents for a single enrollment.                                                                                                    | than 10MB.                                               |
|                                                                                                    |                                                          |
| Document Type Document Name                                                                                                    |                                                          |
| Select Document Type  Browse                                                                                                    |                                                          |
| UPLOAD 🔊                                                                                                    |                                                          |
|                                                                                                    |                                                          |
| GO TO ERROR CHECK      RETURN TO TOPICS                                                                                                    |                                                          |

## Step 8: User confirms the uploaded documents are displayed in the Current Uploaded Documents

## section.

|                                                                                                 | Supporting Docu                                                                                                    | umentation                                                                   |                                                                   |                                                                  |
|-------------------------------------------------------------------------------------------------|----------------------------------------------------------------------------------------------------|------------------------------------------------------------------------------|-------------------------------------------------------------------|------------------------------------------------------------------|
|                                                                                                 |                                                                                                    |                                                                              |                                                                   |                                                                  |
| Topic Summary                                                                                   |                                                                                                    |                                                                              |                                                                   |                                                                  |
| The topic requests i<br>applicable to the pro<br>Supporting docume                              | nformation regarding<br>wider's application. \<br>ntation and submit th                                                                       | g Required and/or<br>You may digitally u<br>hem electronically               | Supporting Docum<br>pload any Required<br>as part of the applic   | entation is<br>and/or<br>cation.                                 |
| Note: Any required a<br>mailed to the fee-for                                                   | ind/or supporting do<br>-service contractor.                                                                                                  | cumentation that is                                                          | s not digitally upload                                            | ded must be                                                      |
| Required and/or                                                                                 | Supporting Docur                                                                                                    | nentation Inform                                                             | nation                                                            |                                                                  |
| Before you get starte<br>applicable to your su                                                  | ed, please review the<br>ubmission.                                                                                                    | Required and/or:                                                             | Supporting Docume                                                 | entation that are                                                |
| View Required and/                                                                              | or Supporting Docur                                                                                                    | nentation 🖙                                                                  |                                                                   |                                                                  |
| Upload Documen                                                                                  | ts                                                                                                    |                                                                              |                                                                   |                                                                  |
| Please select any n                                                                             | equired or supporti                                                                                                    | ng document to up                                                            | oload as an attachr                                               | nent:                                                            |
| <ul> <li>Any required an<br/>to the fee-for se</li> </ul>                                       | d/or supporting doc<br>rvice contractor.                                                                                                    | umentation that is                                                           | not digitally uploade                                             | ed must be mailed                                                |
| <ul> <li>The following C<br/>delays in applic<br/>CMS-855R, For<br/>statement(s) ar</li> </ul>  | MS Forms <b>should n</b><br>:ation processing: Fo<br>m CMS-855S, Form<br>nd authorization state                                               | ot be uploaded to g<br>orm CMS-855A, Fo<br>CMS-8550, Form<br>ement(s).       | /our submission ar<br>rm CMS-855B, Forr<br>CMS-588, or any ce     | nd may result in<br>m CMS-855I, Form<br>ertification             |
| <ul> <li>Any certification<br/>signed or maile<br/>documents may<br/>if these docume</li> </ul> | statement(s), autho<br>as part of the sub<br>y cause a delay in pr<br>ents are not e-signed                                                   | rization statement<br>mission and shou<br>rocessing the appl<br>d or mailed. | (s), or CMS-588 forr<br>d not be uploaded.<br>ication and may req | ns must be <b>e</b> -<br>Uploading these<br>juire further action |
| <ul> <li>Your application<br/>is missing.</li> </ul>                                            | n maybe delayed or i                                                                                                    | not processed if ar                                                          | ny required/supporti                                              | ng documentation                                                 |
| <ul> <li>Each file being<br/>documentation.</li> </ul>                                          | uploaded should co<br>Multiple documents                                                                                                    | ntain only one requ<br>within one single                                     | uired and/or suppor<br>file uploaded is not                       | ting<br>valid.                                                   |
| <ul> <li>You may only up</li> </ul>                                                             | pload PDF or TIFF fo                                                                                                    | ormatted document                                                            | ts that are 10MB or I                                             | less.                                                            |
| <ul> <li>You may only up</li> </ul>                                                             | pload a total of 100 o                                                                                                    | documents for a si                                                           | ngle enrollment.                                                  |                                                                  |
|                                                                                                 |                                                                                                    |                                                                              |                                                                   |                                                                  |
| Description                                                                                     |                                                                                                    |                                                                              |                                                                   |                                                                  |
| Document Type                                                                                   |                                                                                                    | Do                                                                           | cument Name                                                       |                                                                  |
| Select Documen                                                                                  | it Type                                                                                                    | *                                                                            |                                                                   | Browse                                                           |
|                                                                                                 |                                                                                                    |                                                                              |                                                                   |                                                                  |
|                                                                                                 |                                                                                                    |                                                                              |                                                                   |                                                                  |
|                                                                                                 |                                                                                                    |                                                                              |                                                                   |                                                                  |
| urrent Uploade                                                                                  | d Documents                                                                                                    |                                                                              |                                                                   |                                                                  |
| Current Uploaded                                                                                | d Documents                                                                                                    |                                                                              |                                                                   |                                                                  |
| Current Uploaded                                                                                | <b>d Documents</b><br>Document ID                                                                                                    | Document Type                                                                | File Name                                                         |                                                                  |
| Date Uploaded                                                                                   | <b>Documents</b><br>Document ID<br>VPECOS000CA1<br>20801144829098<br>1E120H19417T1<br>943                                                     | Document Type<br>CMS-460 Form                                                | File Name                                                         |                                                                  |
| Date Uploaded                                                                                   | d Documents<br>Document ID<br>VPECOS000CA1<br>20801144829098<br>1E120H19417T1<br>943<br>VPECOS000CA1<br>20801144738007<br>0E120H19420T1<br>09 | Document Type<br>CMS-460 Form<br>Bank Waiver<br>Letter                       | File Name<br>PAR_form.pdf<br>Bank_Letter.pdf                      |                                                                  |
| Date Uploaded                                                                                   | <b>Document ID</b><br>VPECOS000CA1<br>20801144829098<br>1E120H19417T1<br>943<br>VPECOS000CA1<br>20801144738007<br>0E120H19420T1<br>09         | Document Type<br>CMS-460 Form<br>Bank Waiver<br>Letter                       | File Name<br>PAR_form.pdf<br>Bank_Letter.pdf                      |                                                                  |
| Date Uploaded                                                                                   | d Documents<br>Document ID<br>VPECOS000CA1<br>20801144829098<br>1E120H19417T1<br>943<br>VPECOS000CA1<br>20801144738007<br>0E120H19420T1<br>09 | Document Type<br>CMS-460 Form<br>Bank Waiver<br>Letter                       | File Name<br>PAR_form.pdf<br>Bank_Letter.pdf                      |                                                                  |

When the View option is selected PECOS displays the document in a new window. The user can use browser options to print or save the document.

Users have the option to remove the uploaded document. If a document was previously submitted it can be "removed", however this will trigger an end date in the system. *Step 8 continued: When the User clicks the remove button, PECOS navigates the User to a confirmation page.* 

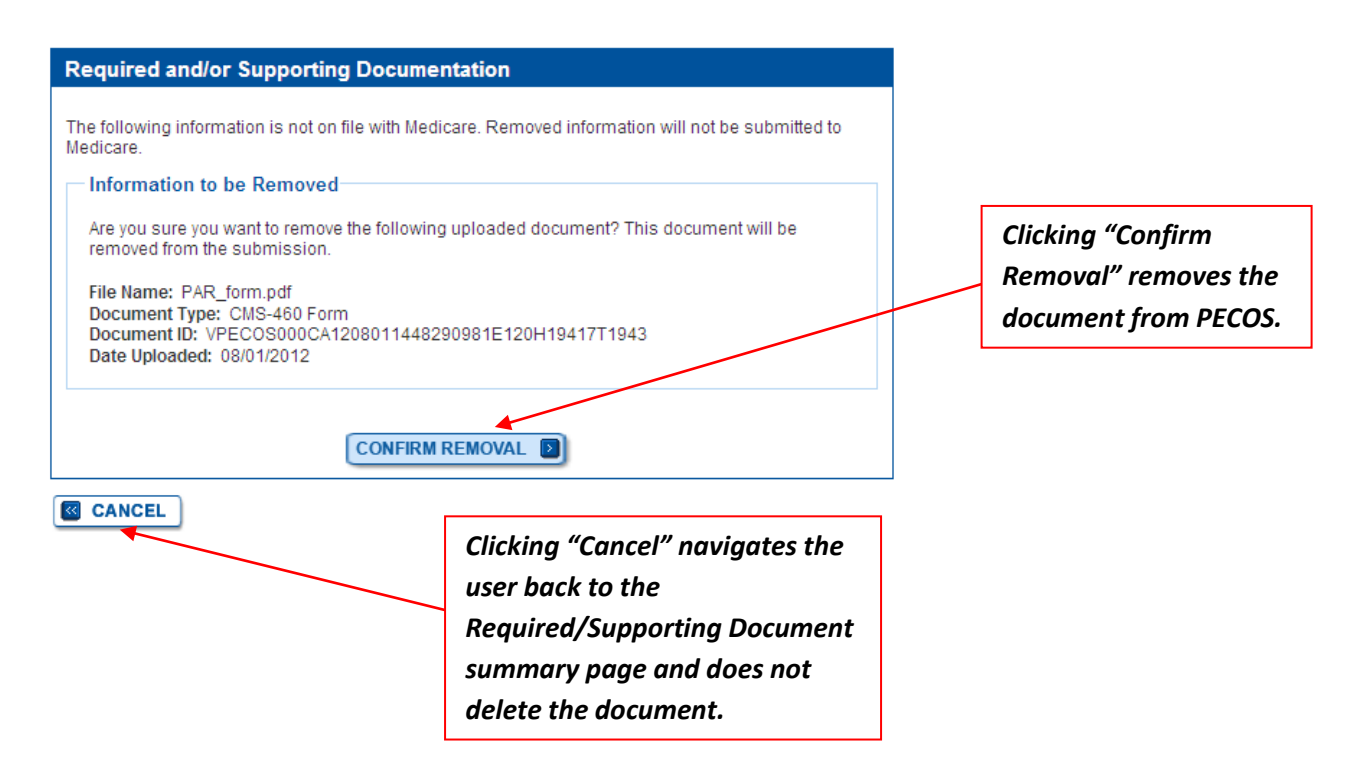

Step 9: User clicks "Return to Topics" button.

| Date Uploaded | Document ID                                            | Document Type         | File Name       |                    |
|---------------|--------------------------------------------------------|-----------------------|-----------------|--------------------|
| 08/01/2012    | VPECOS000CA1<br>20801144829098<br>1E120H19417T1<br>943 | CMS-460 Form          | PAR_form.pdf    |                    |
| 08/01/2012    | VPECOS000CA1<br>20801144738007<br>0E120H19420T1<br>09  | Bank Waiver<br>Letter | Bank_Letter.pdf | VIEW D<br>REMOVE D |
|               | ) [60]                                                 |                       |                 |                    |

Step 10: Once all topics have been completed and all errors corrected, if applicable, the User selects begin submission.

| Completed                                               | Topics                                                                                                    |
|---------------------------------------------------------|----------------------------------------------------------------------------------------------------|
| *                                                       | Personal Information 📑 more information about Personal Information                                                                                                    |
| 1                                                       | Practitioner Specialty  more information about Practitioner Specialty                                                                                                    |
| 1                                                       | PAR Status Information   More information about PAR Status Information                                                                                                    |
| *                                                       | Physical Location and "Special Payments" Address and more information about Physical Location and "Special Payments" Address                                                                                               |
| *                                                       | Rendering Healthcare Services at a Patient's Home about Rendering Healthcare Services at a Patient's Home                                                                                                    |
| *                                                       | Resident/Fellow Status 📧 more information about Resident/Fellow Status                                                                                                    |
| *                                                       | Correspondence Address   Correspondence Address  Address                                                                                                    |
| *                                                       | License and Certification Information  and Certification Information and Certification Information                                                                                                    |
| ✓                                                       | Final Adverse Actions                                                                                                    |
| 1                                                       | Organization Control 🔹 more information about Organization Control                                                                                                    |
| 1                                                       | Individual Control 📧 more information about Individual Control                                                                                                    |
| *                                                       | Patient Records Storage Location  Patient Records Storage Location Records Storage Location                                                                                                    |
| ✓                                                       | Billing Agency 💿 more information about Billing Agency                                                                                                    |
| *                                                       | Advanced Diagnostic Imaging Services  more information about Advance Diagnostic Imaging Services                                                                                                    |
| 1                                                       | Contact Person • more information about Contact Person                                                                                                    |
| *                                                       | Electronic Funds Transfer   more information about Electronic Funds Transfer                                                                                                    |
| *                                                       | Required and/or Supporting Documentation  Required and/or Supporting Documentation                                                                                                    |
| Note:<br>• Once you ha<br>button will b<br>Clicking 'Be | ave completed all the topics and no errors are present, the 'Begin Submission'<br>e enabled. You may review errors at any time by clicking the 'Error Check' tab.<br>gin Submission' will initiate the Submission Process. |
| ſ                                                       | VIEW AND PRINT                                                                                                    |

Step 11: The User reviews the Submission Page and clicks the "Complete Submission" button. PECOS electronically submits the application and the User can no longer modify the uploaded documentation.

|                                                                                                    |                                                                                                    | (*)                                                                             | Red asterisk ind                                                              | licates a required field                                                                    |
|----------------------------------------------------------------------------------------------------|----------------------------------------------------------------------------------------------------|---------------------------------------------------------------------------------|-------------------------------------------------------------------------------|---------------------------------------------------------------------------------------------|
| ontact and Proces                                                                                                    | sing                                                                                                    |                                                                                 |                                                                               |                                                                                             |
| he Medicare Contrac<br>rinted application ma<br>ocuments to each co<br><b>ays of submitting th</b> e                         | tor(s) listed here woul<br>terials. If more than or<br>ntractor listed. <b>You m</b> u<br>e electronic part of yo | d be responsib<br>te contractor is<br>ist mail all requ<br>our application.     | le for processing<br>listed, you must<br><b>iired print docur</b>             | your electronic and<br>mail copies of print<br>nents within 15                              |
| ote: It is recommend<br>ffice.                                                                                               | ed that the applicant s                                                                                           | elect the Medic                                                                 | are Contractor of                                                             | the Chain Home                                                                              |
| Fee-For-Service Cor<br>NOVITAS SOLUTION                                                                                      | s, INC. 🛩                                                                                                    |                                                                                 |                                                                               | APPLY D                                                                                     |
| OVITAS SOLUTIONS<br>ROVIDER ENROLLI<br>.O. BOX 890157<br>AMP HILL, PA 1708                                                   | ;, INC.<br>IENT SERVICES<br>9-0157                                                                                |                                                                                 |                                                                               |                                                                                             |
| equired and Supp                                                                                                    | orting Documents                                                                                                  |                                                                                 |                                                                               |                                                                                             |
| ne following are Req<br>art of your submissio<br>ew the notes below.                                                         | uired and Supporting<br>n. Some documents r                                                                       | Documents tha<br>nay not be app                                                 | t must be mailed<br>licable for digital                                       | l in or uploaded as<br>upload. Please                                                       |
| otes:                                                                                                    |                                                                                                    |                                                                                 |                                                                               |                                                                                             |
| <ul> <li>The following CM<br/>delays in applicat<br/>CMS-855R, Form<br/>statement(s) and</li> </ul>                          | S Forms should not b<br>ion processing: Form<br>CMS-855S, Form CM<br>authorization stateme                        | e uploaded to y<br>CMS-855A, For<br>S-855O, Form (<br>nt(s).                    | our submission<br>m CMS-855B, Fo<br>CMS-588, or any                           | and may result in<br>orm CMS-855I, Form<br>certification                                    |
| <ul> <li>Any certification signed or mailed<br/>documents may of<br/>if these document</li> </ul>                            | tatement(s), authoriza<br>as part of the submis<br>ause a delay in proce<br>ts are not e-signed or                | ion statement(<br>sion and should<br>ssing the appli<br>mailed.                 | s), or CMS-588 fd<br>1 not be uploade<br>cation and may r                     | orms must be e-<br>d. Uploading these<br>equire further action                              |
| Required Docume                                                                                                    | nts:                                                                                                    |                                                                                 |                                                                               |                                                                                             |
| /iew and Print 🖵                                                                                                    | Certification State                                                                                               | ment for Individ                                                                | ual Practitioners                                                             |                                                                                             |
| /iew and Print 뎍                                                                                                    | Copy of CMS-588                                                                                                   | Electronic Fund                                                                 | ls Transfer Autho                                                             | prization Agreement                                                                         |
| Supporting Docum                                                                                                    | ents:                                                                                                    |                                                                                 |                                                                               |                                                                                             |
| supporting becan                                                                                                    |                                                                                                    |                                                                                 |                                                                               |                                                                                             |
| equired Supporting                                                                                                    | Documentation                                                                                                    |                                                                                 |                                                                               |                                                                                             |
| <ol> <li>Written confirmati<br/>Business Name<br/>the application is<br/>liability company<br/>Identification Nun</li> </ol> | on from the IRS confir<br>(e.g., CP 575) provided<br>enrolling a profession<br>with this application, o<br>hber.) | ming your Tax I<br>I in Section 4. (<br>al corporation,<br>r is enrolling as    | dentification Nun<br>NOTE: This infor<br>professional ass<br>a sole proprieto | nber with the Legal<br>mation is needed if<br>sociation, or limited<br>or using an Employer |
| <ol> <li>Written confirmati<br/>automatically clas<br/>entity is an eligibl<br/>income tax purpo</li> </ol>                  | on from the IRS confir<br>sified as a Disregard<br>e entity that is treated<br>ses. A "disregarded en             | ming your Limit<br>ed Entity. (e.g.,<br>as an entity not<br>ntity" is treated a | ed Liability Com<br>Form 8832). (NO<br>separate from its<br>as separate from  | pany (LLC) is<br>TE: A disregarded<br>s single owner for<br>i its owner.)                   |
| equired, if applicabl                                                                                                    | e, Supporting Docum                                                                                               | ontation                                                                        |                                                                               |                                                                                             |
| 1. Completed Form                                                                                                    | CMS 460 - Medicare f                                                                                              | Participating Ph                                                                | visician or Suppl                                                             | ier Agreemient.                                                                             |
| <ol> <li>Completed Form<br/>supplier arready r<br/>banking informati</li> </ol>                                              | CMS 588, Authorizatio<br>eceives payments ele-<br>ion, the CMS-588 is no                                          | in Agreement o<br>dronically and<br>straguised.                                 | f Electronic Fund<br>is not making a                                          | is Transfer. Note if a<br>change to his/her                                                 |
| 3. Copy of IRS Dete                                                                                                    | mination Letter, If pro                                                                                           | vider is register                                                               | ed with the IRS a                                                             | as non-profit.                                                                              |
| ptional Supporting I                                                                                                    | locumentation                                                                                                    |                                                                                 |                                                                               |                                                                                             |
| 1. Any additional do                                                                                                    | oumentation or letters                                                                                            | of explanation                                                                  | as needed.                                                                    |                                                                                             |
| obe:                                                                                                    |                                                                                                    |                                                                                 |                                                                               |                                                                                             |
| <ul> <li>Documents in PD<br/>problems with PD</li> </ul>                                                                     | )F format require the §<br>)F documents, please                                                                   | dobe Acrobat F<br>download the                                                  | teader® 🤗 Kyo<br>Latast version of                                            | u experience<br>the Reader® 🗗                                                               |
| Current Uploaded                                                                                                    | Documents:                                                                                                    |                                                                                 |                                                                               |                                                                                             |
| o navigate back to th                                                                                                    | e Required and/or Su                                                                                              | parting Docum                                                                   | ventation Surrym                                                              | ary page to modify                                                                          |
| bload New / Remine                                                                                                    | Documentation                                                                                                    |                                                                                 |                                                                               |                                                                                             |
| Date Harver 4                                                                                                    | Document ID D                                                                                                    | Cumont Terra                                                                    | File Harris                                                                   |                                                                                             |
| Case operaded                                                                                                    | VPECOSponca                                                                                                    | community in the                                                                | a de diarre                                                                   |                                                                                             |
| 08/01/2012                                                                                                    | 1208011448290<br>961E120H1941<br>7T1943                                                                           | (S-480 Form                                                                     | PAR_torm.pdf                                                                  | (VEW <b>D</b> )                                                                             |
|                                                                                                    | VPECOS000CA<br>1208011447380 Ba<br>070E120H1942 Let<br>07509                                                      | ni: Vilaiver<br>for                                                             | Bank_Letter.pdf                                                               | (VEW D)                                                                                     |
| 0801/2012                                                                                                    |                                                                                                    |                                                                                 |                                                                               |                                                                                             |
| 08/01/2012                                                                                                    |                                                                                                    |                                                                                 |                                                                               |                                                                                             |

The Submission Page displays all uploaded documents for the User to review prior to completing submission Step 12: User clicks "Ok" to the pop-up message reminding Users to mail any supporting documents that were not uploaded.

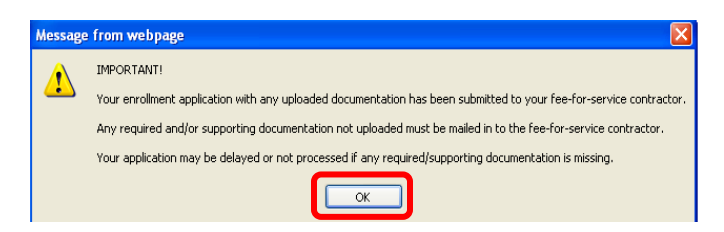

Step 13: User is directed to the Submission Confirmation Page where the Web Tracking ID, used for tracking purposes, is displayed and the documents that were uploaded for that submitted application.

|                                                                                                    | hation - Print Your Receipt                                                                                                    |               |  |  |
|----------------------------------------------------------------------------------------------------|----------------------------------------------------------------------------------------------------|---------------|--|--|
| Submission Complete                                                                                                    |                                                                                                    |               |  |  |
| fou have successfully submitted your application!                                                                                                    |                                                                                                    |               |  |  |
|                                                                                                    |                                                                                                    |               |  |  |
| nrollment Trackir                                                                                                    | ng Information                                                                                                    |               |  |  |
| Applicant Name: John Provider                                                                                                    |                                                                                                    |               |  |  |
| Tracking ID: T080120120000003                                                                                                    |                                                                                                    |               |  |  |
| Submitted Date: 01 -                                                                                                    | AUGUST - 2012                                                                                                    |               |  |  |
| Submitted By: John P                                                                                                    | Provider                                                                                                    |               |  |  |
| Contact Email(s):                                                                                                    |                                                                                                    |               |  |  |
| alisha.banks@cms.hhs.gov                                                                                                    |                                                                                                    |               |  |  |
| Reason(s) for submission:                                                                                                    |                                                                                                    |               |  |  |
| <ul> <li>A Medicare Part B practitioner is enrolling in the Medicare program for the first time to bill for<br/>Part B services. A reassignment of benefits may exist.</li> </ul> |                                                                                                    |               |  |  |
| Aedicare Contract                                                                                                    | tor(s)                                                                                                    |               |  |  |
| Iedicare Contractor<br>submitted and mailed<br>contractor, you will ne<br>each contractor.                                                                                        | (s):The identified contractors are responsible for processing electroni<br>d materials for this enrollment application. If you have more than one<br>ed to submit all certification statements and supporting documentation | cally<br>n to |  |  |
| NOVITAS SOLUTION:<br>PROVIDER ENROLLI<br>9.0. BOX 890157<br>CAMP HILL PA 170                                                                                                    | S, INC.<br>MENT SERVICES<br>)89-0157                                                                                                    |               |  |  |
| Required Documents:                                                                                                    |                                                                                                    |               |  |  |
| View and Print I                                                                                                    | Certification Statement for Individual Practitioners                                                                                                    |               |  |  |
| View and Print I                                                                                                    | Convict CM2 500 Electronic Fundo Transfer Authorization Assocration                                                                                                    |               |  |  |
| View and Drint                                                                                                    | Copy of CMS-588 Electronic Funds Transfer Authorization Agreement                                                                                                    |               |  |  |
| view and Print                                                                                                    | GMG-400 Medicare Fandopaung Physician of Supplier Agreement                                                                                                    | L             |  |  |
| Current Uploaded                                                                                                    | Documents:                                                                                                    |               |  |  |
| Current Uploade                                                                                                    | ad Documents                                                                                                    |               |  |  |
| Date Uploaded                                                                                                    | Document ID Document Type File Name                                                                                                    |               |  |  |
| 08/01/2012                                                                                                    | 1208011448290 CMS-460 Form PAR_form.pdf (VIEW )<br>981E120H1941<br>7T1943                                                                                                    |               |  |  |
| 08/01/2012                                                                                                    | VPECOS000CA<br>1208011447380 Bank Waiver Bank_Letter.pdf VIEW 3<br>070E120H1942 Letter<br>07109                                                                                                    |               |  |  |
|                                                                                                    |                                                                                                    | _             |  |  |
|                                                                                                    |                                                                                                    |               |  |  |

### Supporting Document List

List of supporting documents types that providers can select when uploading a document. Any document type not listed would be defined as "document not in list". This list is provided as a reference only and all documents may not be required for the provider's application submission. Providers should reference on screen direction and any additional direction from their Medicare Contractors to determine which supporting documents apply to their specific application.

| PECOS Document Types                           | Applicable forms       | Notes |
|------------------------------------------------|------------------------|-------|
| Medical<br>License/Certification/Registration  | 855A, 855B, 855I, 855S |       |
| Business<br>License/Certification/Registration | 855A, 855B, 855I, 855S |       |
| FAA 135 Certification (Air<br>Ambulance)       | 855B only              |       |
| IRS CP 575                                     | 855A, 855B, 855I, 855S |       |
| IRS Determination Letter (Non-<br>Profit)      | 855A, 855B, 855I, 855S |       |
| IRS Confirmation (Disregarded<br>Entity)       | 855A, 855B, 855S       |       |
| Delegated Official W-2                         | 855S                   |       |
| CML-460 Form                                   | 855B, 855I, 855S       |       |
| Voided Check/Account<br>Verification           | 855A, 855B, 855I, 855S |       |
| Lease/Rental Agreement                         | 855A, 855B, 855S       |       |
| Bill of Sale/Sale Agreement                    | 855A, 855B, 855S       |       |
| Stock Certificate/Transfer                     | 855A, 855B, 855S       |       |
| Capitalization Funding                         | 855A, 855B, 855S       |       |
| Financial/Bank Account<br>Statement            | 855A, 855B, 855I, 855S |       |
| Bank Waiver Letter                             | 855A, 855B, 855I, 855S |       |
| Adverse Legal Action/Conviction                | 855A, 855B, 855I, 855S |       |
| Attestation Statement                          | 855A, 855B, 855I, 855S |       |
| HSRA Notice of Grant Award                     | 855A only              |       |
| CLIA Certificate                               | 855A, 855S, 855 B      |       |
| Accreditations                                 | 855A, 855B, 855I, 855S |       |
| NPI Confirmation Letter                        | 855S only              |       |

| Surety Bond                             | 855S only              |                                                                                                    |
|-----------------------------------------|------------------------|----------------------------------------------------------------------------------------------------|
| Copy of Driver's License or<br>Passport | 855A, 855B, 855I, 855S | Used to verify signature                                                                                                    |
| Phone or Power Bill                     | 855A, 855B, 855I, 855S | Used to verify LBN or address                                                                                                    |
| Documentation to verify death           | 855A, 855B, 855I, 855S | i.e., written communication<br>from AO/DO/Estate, State<br>licensing board, State Bureau of<br>Vital Statistics, death certificate,<br>obituary |
| Pay.gov receipt                         | 855A, 855B, 855S       | Proof of application fee or<br>Hardship Waiver request                                                                                          |
| Business licenses                       | 855B                   | Needed for the applicant to<br>operate as a health care facility<br>or practice                                                                 |
| Physical Therapist - Lease<br>Agreement | 8551                   | Agreement giving him/her<br>exclusive use of the facilities for<br>PT/OT services only                                                          |
| SSN Validation                          | 855A, 855B, 855I, 855S | Documentation to verify SSN for<br>legalized status or SSN<br>discrepancies                                                                     |
| Provider Agreement                      | 855A                   |                                                                                                    |
| Document not in List                    | 855A, 855B, 855I, 855S |                                                                                                    |